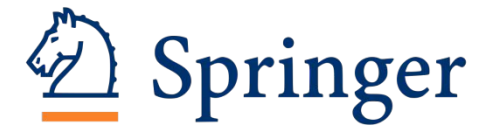

## ИНСТРУКЦИЯ ПО ПОИСКУ ИНФОРМАЦИИ В БАЗЕ ДАННЫХ SPRINGER

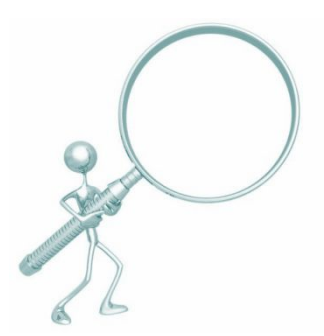

Составители:

А.С. Капустин, К.Н. Баластрова, центр развития публикационной активности и патентно-лицензионной работы УНиТ

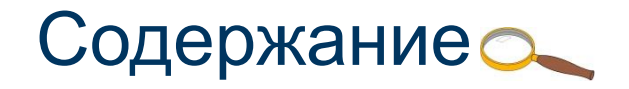

- 1. Поиск информации о журнале в БД <u>Springer</u>
- 2. Поиск информации об авторе
- 3. Поиск публикации

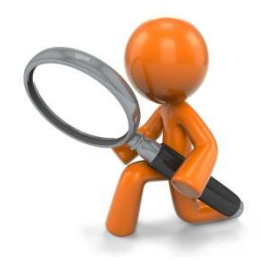

## 1. Поиск информации о журнале в БД Springer

 Для того, чтобы найти журнал в Springer и получить сведения о публикациях в нем, нужно перейти на сайт <u>https://link.springer.com</u>, в поле Поиск ввести название журнала.

| Description Springer Lin                                                                           | ۱k                                         |                 | » Sign up /                                             | Log in English | ▼ Academic edition ▼ |                                                                                                    |
|----------------------------------------------------------------------------------------------------|--------------------------------------------|-----------------|---------------------------------------------------------|----------------|----------------------|----------------------------------------------------------------------------------------------------|
| Russian Meteorology                                                                                | and Hydrology                              |                 | Q 🌞                                                     |                |                      |                                                                                                    |
| Home • Contact Us                                                                                  |                                            |                 |                                                         |                |                      |                                                                                                    |
| Browse by disci                                                                                    | pline I                                    | Providing       | g researchers with a                                    | ccess to       |                      | 02                                                                                                    |
| » Biomedicine<br>» Business and Manag                                                              | 🖄 Spring                                   | <b>ger</b> Link |                                                         |                | » Sign up            | ) / Log in English ▼ Academic edition ▼                                                                                                    |
| » Computer Science<br>» Earth Sciences                                                             | Russian Meteorology and Hydrology Search Q |                 |                                                         |                |                      |                                                                                                    |
| <ul> <li>» Economics</li> <li>» Education</li> <li>» Engineering</li> <li>» Environment</li> </ul> | Home   Contact Us                          |                 |                                                         |                |                      |                                                                                                    |
|                                                                                                    | Include Previo                             | ew-Only 🔽       | 2,483 Result(s) for 'Russian Meteorology and Hydrology' |                |                      |                                                                                                    |
| » History                                                                                          | Refine Your Search                         |                 | Sort By Relevance                                       | •              | Date Published       |                                                                                                    |
| » Law<br>» Life Sciences<br>» Literature                                                           | Content Type                               |                 | Journal<br>Russian Meteorology and Hydrology            |                |                      |                                                                                                    |
|                                                                                                    | Article                                    | 1,819           | Volume 32 / 2007 - Volume 43 / 2018                     |                |                      |                                                                                                    |
|                                                                                                    | Chapter<br>Conference Paper                | 629<br>98       |                                                         |                |                      | in the second second se |
|                                                                                                    | Reference Work Entry                       | 34              |                                                         |                |                      |                                                                                                    |

• Получив перечень результатов, выбираем необходимый нам журнал и переходим на его профиль.

| Springer Link                                                                                                    |                                     |                          |  |
|----------------------------------------------------------------------------------------------------|-------------------------------------|--------------------------|--|
| arch Q 🌣                                                                                                    |                                     |                          |  |
| e • Contact Us                                                                                                    |                                     |                          |  |
| Browse Volumes & Issues                                                                                                    | Search within this j                | journal Q                |  |
| Russian Meteorology and Hydrology                                                                                                    | Toutons O, Routine Y                |                          |  |
| ISSN: 1068-3739 (Print) 1934-8096 (Online)                                                                                                    | RUSSIAN<br>METEOROLOGY<br>HYDROLOGY | AND                      |  |
| Description                                                                                                    | Salary or Solary                    |                          |  |
| The journal Russian Meteorology and Hydrology provides comprehensive coverage of meteorological and hydrological research throughout the former Soviet Union. Coverage includes weather forecasting; climate changes, global and regional; weather modification; ocean hydrodynamics and sea-level fluctuations; wind patterns, storms and hurricanes; agrometeorological conditions and crop yields; environmental pollution; hydrometeorolo <u>show all</u> | Danaariy 🖞 Springer                 |                          |  |
| Browse Volumes & Issues                                                                                                    | Impact Factor<br>0.507              | Available<br>2007 - 2018 |  |
| Latest Articles                                                                                                    | Volumes<br>12                       | Issues<br>137            |  |
| <sup>OriginalPaper</sup><br>Wildfire Occurrence in Siberia and Seasonal Variations in Heat and Moisture<br>Supply                                                                                                    | Articles<br>1,271                   |                          |  |
| E. I. Ponomarev, A. S. Skorobogatova, T. V. Ponomareva (July 2018)                                                                                                    |                                     |                          |  |
| » Download PDF (934KB)                                                                                                    | Stay up to Date                     |                          |  |

## 2. Поиск информации об авторе

 Для того, чтобы найти автора в Springer, и получить сведения о его публикациях, необходимо на сайте <u>https://link.springer.com</u> в выплывающем списке выбрать пункт «Advanced Search», как показано на рисунке. В поле поиска «where the author / editor is» ввести фамилию и инициалы автора

| Der Springer Link                                                                 |                                 | » Sign up / Log in English ♥ Academic edition ♥                                             |                                                 |  |
|-----------------------------------------------------------------------------------|---------------------------------|---------------------------------------------------------------------------------------------|-------------------------------------------------|--|
| Search                                                                            | Q 🔅                             |                                                                                             |                                                 |  |
| Home · Contact Us                                                                 | Advanced Search<br>Search Help  |                                                                                             |                                                 |  |
| where the author / editor is                                                      |                                 |                                                                                             |                                                 |  |
| I.I. Levchenko                                                                    |                                 |                                                                                             |                                                 |  |
| e.g. "H.G.Kennedy" or Elvis Morrison<br>Show documents published<br>between • and | Description Springer Link       |                                                                                             | » Sign up / Log in English 🔻 Academic edition 👻 |  |
|                                                                                   | Search                          | 🛞 New Search 🔍                                                                              | *                                               |  |
|                                                                                   | Home • Contact Us               |                                                                                             |                                                 |  |
|                                                                                   | Include Preview-Only<br>content | 5 Result(s)<br>within I. I. Levchenko ⊗                                                     | <b>3</b>                                        |  |
|                                                                                   | Refine Your Search              | Sort By Newest First                                                                        | Date Published                                  |  |
|                                                                                   | Content Type                    | Article                                                                                     |                                                 |  |
|                                                                                   | Article 5                       | Erratum to: "Glaze ice melt                                                                 | ing on overhead power lines with                |  |
|                                                                                   | Discipline                      | controllable rectifying insta                                                               | llations"                                       |  |
|                                                                                   | Engineering 3                   | I. I. Levchenko, A. S. Zasypkin, S. S. Shovkoplyas in Russian Electrical Engineering (2017) |                                                 |  |
|                                                                                   | Chemistry 1                     | » Download PDF (96 KB)                                                                      |                                                 |  |

## 3. Поиск публикации

 Для того, чтобы найти публикацию в Springer, необходимо на caйme <u>https://link.springer.com</u> в выплывающем списке выбрать пункт «Advanced Search», как показано на рисунке. В поле поиска «where the title contains» ввести название публикации или его часть

| 2                                                                                                    | Springer Link                | » Sign up / Log i              | n English 🔻 Academic edition 👻                                                                                                    |                                                |                                                 |  |
|----------------------------------------------------------------------------------------------------|------------------------------|--------------------------------|----------------------------------------------------------------------------------------------------|------------------------------------------------|-------------------------------------------------|--|
| Sear                                                                                                    | rch                          | Q &                            |                                                                                                    |                                                |                                                 |  |
| Home                                                                                                    | Contact Us                   | Advanced Search<br>Search Help |                                                                                                    | _                                              | Com                                             |  |
|                                                                                                    | where the title contains     |                                |                                                                                                    |                                                | - Ree - 3                                       |  |
| Study of the kinetics of space charge formation in colloidal                                                |                              |                                |                                                                                                    |                                                |                                                 |  |
| where the author / editor is<br>e.g. "H.G.Kennedy" or Elvis Morrison<br>Show documents published<br>between |                              | Search                         | S New S                                                                                                    | iearch Q                                       | » Sign up / Log in English ♥ Academic edition ♥ |  |
|                                                                                                    |                              | Include Preview-Only           | 1 Result(s)                                                                                                    |                                                | <b>»</b>                                        |  |
|                                                                                                    | Include Preview-Only content | Refine Your Search             | Sort By Newest First 💌                                                                                                    | Date Published                                 |                                                 |  |
|                                                                                                    | Connect                      | Content Type Article 1         | Article<br>Study of the kinetion<br>nanoparticles in lice                                                                                                    | cs of space charge formati<br>quid dielectrics | on in colloidal magnetic                        |  |
|                                                                                                    | Search                       | Discipline<br>Engineering 1    | The relaxation time of a near-electrode space charge in magnetic colloids based on dielectric liquids is experimentally established via electrooptical methods as being in the range of 0.05–0.3 s depending on t K. V. Erin in Surface Engineering and Applied Electrochemistry (2017) |                                                |                                                 |  |
| Subdiscipline                                                                                               |                              |                                | » Download PDF (432 KB)                                                                                                    |                                                |                                                 |  |